## Analiza in izpis izvršb

V tem prispevku

Zadnja sprememba 22/08/2024 2:54 pm CEST | Objavljeno 22/08/2024

V verziji 2024.06.001 je bila dopolnjena analiza obračunanih kreditov z dodatno možnostjo analize izvršb ter izpis Obračunani krediti z dodatno možnostjo izpisa Izvršb.

## Analiza izvršb

Preden začnemo z analizo podatkov o izvršbah moramo na zaposlenih preveriti, da imamo na kreditih izvršbe ustrezno označene. To preverimo tako, da gremo v **Šifranti ... Zaposleni ... Krediti in odtegljaji**. V stolpcu Izvršba preverimo, če imamo vse izvršbe ustrezno označene.

| 0 | 😂 Saop Obračun plač zaposlenih [DEMO] - Šport & Rekreacija<br>Krediti in odteolinii |                    |  |           |                      |                              |               |             |  |  |  |
|---|-------------------------------------------------------------------------------------|--------------------|--|-----------|----------------------|------------------------------|---------------|-------------|--|--|--|
| Ĩ | Aktiven 🗌 Neaktiven                                                                 |                    |  |           |                      |                              |               |             |  |  |  |
|   | Zaposleni                                                                           |                    |  |           |                      |                              |               |             |  |  |  |
|   | ▲ Zaposleni                                                                         | Priimek in ime     |  | 🥒 Izvršba | Šifra kreditodajalca | Naziv stranke kreditodajalca | . / Neaktiven | Št. pogodbe |  |  |  |
| ∢ | 0000002                                                                             | UŠAJ R             |  | <b>V</b>  | 0000005              | FURS                         |               | Izvršba 199 |  |  |  |
|   | 0000002                                                                             | UŠAJ R             |  |           | 0000013              | vzajemna zdrr. zavarov.      |               | hhh         |  |  |  |
|   | 0000006                                                                             | CEJ 2DM SDČ 30UR T |  |           | 0000023              | Šport& rekreacija 1          |               | 5464565     |  |  |  |
|   | 0000010                                                                             | ADAMIČ J           |  | ~         | 0000009              | DURS                         |               | 165468164   |  |  |  |
|   | 0000010                                                                             | ADAMIČ J           |  |           | 0000017              | Nova KBM enota Ajdovščina    |               | 515000      |  |  |  |
|   | 0000010                                                                             | ADAMIČ J           |  |           | 0000023              | Šport& rekreacija 1          |               | 11          |  |  |  |
|   | 0000018                                                                             | NOVAK 5DM D        |  |           | 0000003              | Nova KBM enota Ajdovščina    |               | 455         |  |  |  |
|   | 0000018                                                                             | NOVAK 5DM D        |  |           | 0000012              | bvp                          |               | 555         |  |  |  |
| _ | 0000028                                                                             | ŠTUR U             |  |           | 0000020              | SKB d.d.                     |               | 6329-6325   |  |  |  |

V kolikor kakšen kredit ni ustrezno označen kot izvršba, z dvoklikom na zapis odpremo kredit in dodamo kljukico na polje Izvršba ter potrdimo.

| 📓 Saop Obračun pla             | ič zaposlenih - sprememba [DEMO | _ | _ |                             | $\times$ |
|--------------------------------|---------------------------------|---|---|-----------------------------|----------|
| Krediti                        |                                 | P | I | $\mathbf{\dot{\mathbf{x}}}$ |          |
| Neaktiven                      |                                 |   |   |                             |          |
| Šifra zaposlenega              | 0000018 ··· NOVAK 5DM D         |   |   |                             |          |
| Šifra kreditodajalca           | 0000012 ··· bvp                 |   |   |                             |          |
| Številka pogodbe               | 555                             |   |   |                             |          |
| Model / Sklic                  |                                 |   |   |                             |          |
| Datum prejema pogodbe          | •                               |   |   |                             |          |
| Vrsta odtegljaja               | Kredit 🗨                        |   |   |                             |          |
| Oznaka <mark>odteoliaia</mark> | 88 - Krediti občanov            |   |   |                             | •        |
|                                | 🔽 Izvršba                       |   |   |                             |          |
| Koda Namena                    | ANNI - Anuiteta                 |   |   |                             | -        |
| Partija                        |                                 |   |   |                             |          |

Do analize dostopamo preko modula Obračun plač zaposlenim na meniju **Pripomočki... Analize... Analiza obračunanih kreditov.** 

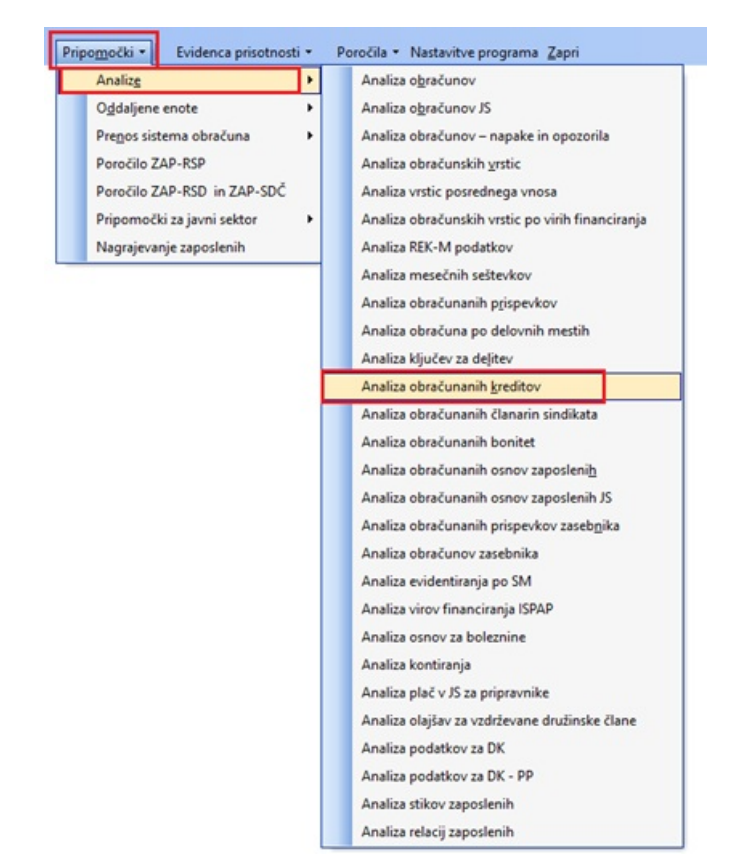

Odpre se nam okno, kjer se ustrezno omejimo. Izbiro potrdimo.

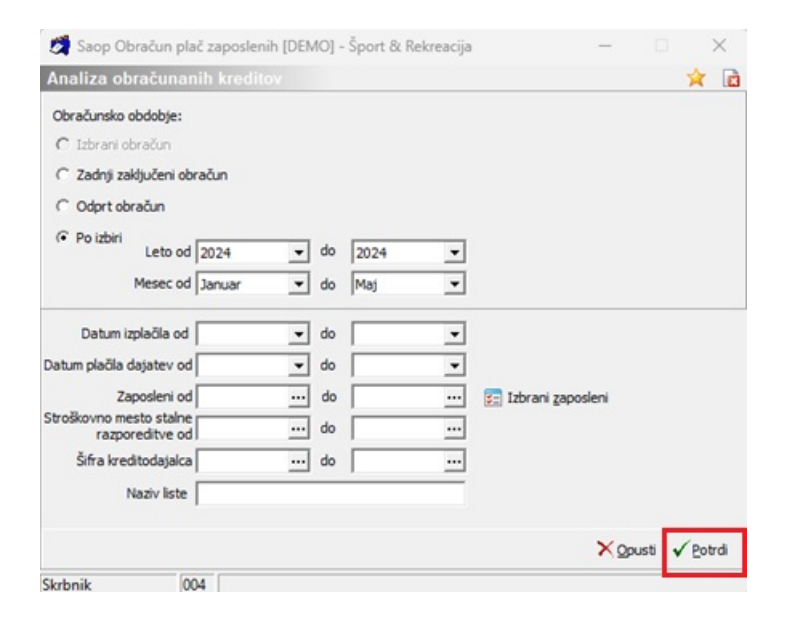

V tabeli poiščemo novo dodano polje Izvršba.

| 🧖 Saop Obračun plač zaposlenih [DEMO] - Šport & Rekreacija           |                 |                                          | _                 |           |  |  |  |
|----------------------------------------------------------------------|-----------------|------------------------------------------|-------------------|-----------|--|--|--|
| OLAP Analiza obračunanih kreditov                                    |                 | *                                        | r 🖻 🖬 🕶 🗃         | 😂 ə 🕅 ə 📢 |  |  |  |
| Naziv obračuna 💌 Datum izplačila 💌 Nakazilo 💌 Oznaka kredita 💌       | Osnova 💌 Olajša | va 💌 EMSO 💌                              | Davcna številka 💌 | Naslov 💌  |  |  |  |
| SM s.r. (šifra) 💌 SM s.r. (naziv) 💌 Vrsta kredita 💌 Leto 💌 Mesec     | Zap.št.obr.     | <ul> <li>Kreditodajalec (šifr</li> </ul> | a) 💌 Pogodba 💌    | Izvršba 💌 |  |  |  |
| Obrok 💌 Vseh obrokov 💌 Placanih 💌 Povleci sem polja stolpca          |                 |                                          |                   |           |  |  |  |
|                                                                      | Velika suma     |                                          |                   |           |  |  |  |
| Zaposleni (šifra) 🛆 💌 Zaposleni (ime) 🛆 💌 Kreditodajalec (naziv) 🛆 💌 | Obrok           | Vseh obrokov                             | Placanih          | -         |  |  |  |
| + 0000002                                                            | 202,00          | 2,00                                     | 1,00              |           |  |  |  |
| + 0000018                                                            | 205,00          | 0,00                                     | 0,00              |           |  |  |  |
| + 0000028                                                            | 138,00          | 60,00                                    | 16,00             |           |  |  |  |
| Velika suma                                                          | 545,00          | 62,00                                    | 17,00             |           |  |  |  |

Polje si lahko prenesemo v spodnjo tabelo in na spustnem seznamu izberemo Da.

| 💋 Saop Obračun plač zaposlenih [DEMO] - Šport & Rekreacija       |                |                            |                                          | _                 |           |
|------------------------------------------------------------------|----------------|----------------------------|------------------------------------------|-------------------|-----------|
| OLAP Analiza obračunanih kreditov                                |                |                            | 2                                        | 🖻 🖬 🕈 🚔           | 실 ə 🕅 ə ⋟ |
| Naziv obračuna 💌 Datum izplačila 💌 Nakazilo 💌 Oznaka kredi       | ita 💌 Osnova 🛛 | <ul> <li>Olajša</li> </ul> | va 💌 EMSO 💌                              | Davcna številka 💌 | Naslov 💌  |
| SM s.r. (šifra) 💌 SM s.r. (naziv) 💌 Vrsta kredita 💌 Leto 💌       | Mesec 💌 Zap.   | št.obr. 🗖                  | <ul> <li>Kreditodajalec (šifr</li> </ul> | a) 💌 Pogodba 💽    | •         |
| Obrok Vseh obrokov V Placanih V                                  |                |                            |                                          |                   |           |
|                                                                  |                |                            | Velika suma                              |                   |           |
| Zaposleni (šifra) 🛆 💌 Zaposleni (ime) 🛆 💌 Kreditodajalec (naziv) | 🛆 💌 Izvršba    | Δ 🔽                        | Obrok                                    | Vseh obrokov      | Placanih  |
| ⊕ 0000002     ■                                                  | (Prikaži vse)  | <b>1</b>                   | 202,00                                   | 2,00              | 1,        |
| + 0000018                                                        | Ne             |                            | 205,00                                   | 0,00              | 0,        |
| + 0000028                                                        |                |                            | 138,00                                   | 60,00             | 16,       |
| Velika suma                                                      |                |                            | 545,00                                   | 62,00             | 17,       |
|                                                                  |                |                            |                                          |                   |           |
|                                                                  |                |                            |                                          |                   |           |
|                                                                  | Ok             | Prekliči                   |                                          |                   |           |
|                                                                  |                |                            |                                          |                   |           |

S klikom na Ok se bodo v tabeli prikazali samo krediti zaposlenih, ki so označeni kot Izvršbe.

| 💐 Saop Obračun plač zaposlenih [DEMO] - Šport & Rekreacija           |                 |             |                   |             |     |  |  |
|----------------------------------------------------------------------|-----------------|-------------|-------------------|-------------|-----|--|--|
| OLAP Analiza obračunanih kreditov                                    |                 |             |                   |             |     |  |  |
| Naziv obračuna 💌 Datum izplačila 💌 Nakazilo 💌 Oznaka kredita 💌       | Osnova 💌 Olajša | va 💌 EMSO 💌 | Davcna številka 💌 | Naslov 💌 SM | s.r |  |  |
|                                                                      |                 |             |                   |             |     |  |  |
|                                                                      |                 | Velika suma |                   |             |     |  |  |
| Zaposleni (šifra) 🛆 💌 Zaposleni (ime) 🛆 💌 Kreditodajalec (naziv) 🛆 💌 | Izvršba 🛛 💌     | Obrok       | Vseh obrokov      | Placanih    |     |  |  |
| - 0000002 - UŠAJ R - FURS                                            | Da              | 150,00      | 2,00              | ) 1,        | 00  |  |  |
| Velika suma                                                          |                 | 150,00      | 2,00              | 1,          | 00  |  |  |

Oblikovano analizo lahko shranimo, natisnemo ali izvozimo v Excel.

Do Analize obračunanih kreditov lahko dostopamo tudi na posameznem obračunu plače za posamezni mesec na ikoni Analiza.

| 🔵 Saop Obračun plač zaposleni          | h - sprememba [l           | DEMO] - Šport & Rekreacija      |                 |           | -        |              | ×          |            |              |         |
|----------------------------------------|----------------------------|---------------------------------|-----------------|-----------|----------|--------------|------------|------------|--------------|---------|
| Nastavitve obračuna                    |                            |                                 | 2 1             | 🖈 🖻       | <u>a</u> | R: Ra        |            |            |              |         |
| Lata 2024 ob                           |                            |                                 |                 |           | An       | aliza obrač  | unov       |            |              |         |
|                                        | racun oupre.               |                                 |                 |           | An       | aliza obrač  | iunov JS   |            |              |         |
| Mesec 06 zap                           | ooredna številka 1         |                                 |                 |           | An       | aliza obrač  | unov –     | napake in  | n opozorila  | i i     |
| Naziv obračuna Plača junij 2024        |                            | <u></u> ዋ                       | Dodatna oznał   | ka obraču | An       | aliza obrač  | unskih v   | /rstic     |              |         |
| Splošno Nastavitve Poračuni O          | sno <u>v</u> e Lestvica za | a dohodnino 🛛 Dokumenti za eR 🗎 | Opom <u>b</u> e |           | An       | aliza obrač  | unskih v   | rstic po   | virih finano | ciranja |
|                                        |                            |                                 |                 |           | An       | aliza REK-N  | V podat    | kov        |              |         |
| Vrsta obračuna Plača                   | <b>_</b>                   |                                 |                 |           | An       | aliza mese   | čnih seš   | tevkov     |              |         |
| Vrsta dohodka 1001                     | Plače in nadomest          | tila plač                       |                 |           | An       | aliza obrač  | unanih     | prispevko  | ov           |         |
| Datum izplačila 10.07                  | .2024 💌                    | Zajamčena plača                 |                 | 0,00      | An       | aliza obrač  | iuna po    | delovnih   | mestih       |         |
| Datum za delovno dobo 30.06            | i.2024 🔻                   | Minimalna plača                 | 1.              | 253,90    | An       | aliza obrač  | tunanih    | kreditov   |              |         |
| Datum plačila dajatev 10.07            | 7.2024 <b>v</b>            | Najnižja osnova za              | 1.              | 332,57    | An       | aliza obrač  | tunanih    | članarin s | sindikata    |         |
| ,                                      |                            | Deveračes                       | stoppin debod   |           | An       | aliza obrač  | tunanih    | bonitet    |              |         |
| Ure                                    |                            | Povprecha                       | stopnja donod   |           | An       | aliza obrač  | tunanih    | osnov za   | poslenih     |         |
| Mesečna delovna obveznost              | 160,00 ur                  | % povprečne stopnje dohodnin    | e               |           | An       | aliza obrač  | unanih     | osnov za   | poslenih JS  | 5       |
| od tega prazniki                       | 8,00 ur                    | Let                             | 0               |           | An       | aliza obrač  | unov za    | sebnika    |              |         |
| Povprečna mesečna<br>delovna obveznost | 174,00 ur                  | Mese                            | c 🗌             |           | An       | aliza podat  | tkov ISP/  | ٩P         |              |         |
| Število delovnih dni                   | 20.00                      | Zaporedna številk               | a 🗌             |           | An       | aliza konti  | ranja      |            |              |         |
|                                        | ,                          | Euporeand Steving               |                 |           | An       | aliza plač v | / JS za pi | ipravnike  | 2            |         |
| Povprečna plača RS                     | 2.343,89                   | Max. stopnja dohodnin           | ie 🦵            |           | An       | aliza olajša | iv za vzd  | rževane o  | družinske č  | lane    |
|                                        |                            |                                 |                 |           |          |              |            |            |              |         |

## Izpis izvršb

Do izpisa dostopamo preko posameznega obračuna plače, kjer kliknemo na ikono Tiskaj.

| 📓 Saop Obračun plač zapo       | slenih - sprememba [DEMO] - Š                       | port & Rekreacija                        |                    |         | - 0 |   | $\times$ |
|--------------------------------|-----------------------------------------------------|------------------------------------------|--------------------|---------|-----|---|----------|
| Nastavitve obračuna            |                                                     |                                          | 🖻 🌆 🗙              | 1 🗊     | 🖀 😭 | R |          |
| Leto 2024                      | Obračun odprt.                                      |                                          |                    |         |     |   |          |
| Mesec 06                       | zaporedna številka 1                                |                                          |                    |         |     |   |          |
| Naziv obračuna Plača junij 202 | 24                                                  | Ŧ                                        | Dodatna oznaka obr | ačuna 🗌 |     | ] |          |
| Splošno Nastavitve Poračun     | i   Osno <u>v</u> e   <u>L</u> estvica za dohodnino | Dokumenti za eR                          | Opom <u>b</u> e    |         |     |   |          |
| Vrsta obračuna 🖡               | Plača 🗸                                             |                                          |                    |         |     |   |          |
| Vrsta dohodka                  | 1001 Plače in nadomestila plač                      |                                          |                    |         |     | • |          |
| Datum izplačila                | 10.07.2024 💌                                        | Zajamčena plača                          | a 0,0              | 00      |     |   |          |
| Datum za delovno dobo 🛛        | 30.06.2024 🗨                                        | Minimalna plača                          | 1.253,9            | 90      |     |   |          |
| Datum plačila dajatev 🛛        | 10.07.2024 💌                                        | Najnižja osnova za<br>plačilo prispevkov | 1.332,5            | 57      |     |   |          |

Na zavihku Zbirnik po delavcih v polju Tiskam na spustnem seznamu lahko izbiramo med izpisi:

- Vse: izpišejo se nam vsi odtegljaji zaposlenih (krediti, odtegljaji, izvršbe).

- Kredite in odtegljaje: izpišejo se nam samo krediti in odtegljaji.

 Izvršbe: izpišejo se nam samo izvršbe (krediti na zaposlenih, ki so bili predhodno označeni kot izvršbe)

| ļ | 🖄 Saop Obračun pla               | č zaposlenih - tiskanje [DE   | MO] - Šport & Rei         | kreacija      |                                        |                                    |             |     |
|---|----------------------------------|-------------------------------|---------------------------|---------------|----------------------------------------|------------------------------------|-------------|-----|
|   | Tiskanje pri obrač               | unu                           |                           |               |                                        |                                    |             |     |
|   | O <u>b</u> računski list Zbirnik | i po delavcih Ostali zbirniki | Ob <u>r</u> azci REK obra | izci in eDavl | i   <u>S</u> tatistika in drugi izpisi | Nadom <u>e</u> stila ZZZS, ZPIZ, . | Potrdila    |     |
|   | 🔽 Obračunani kred                | liti - €                      | Št. kopij 1               |               | Pregled nadomestil                     |                                    | Št. kopij 1 | L 🌲 |
|   | Šifre stranke od:                | do:                           |                           |               | Razvrščanje:                           | -                                  |             |     |
|   | Šifra kreditodajalca od:         | do:                           |                           |               | Opis liste:                            |                                    |             |     |
|   |                                  | 🔲 Tiskam obvestila o popl     | ačilu kreditov            |               |                                        |                                    |             |     |
|   |                                  | 🔽 Tiskam opombe               |                           |               |                                        |                                    |             |     |
|   | Tiskam                           | Vse                           | ]                         |               |                                        |                                    |             |     |
|   | Združevanje                      | Vse<br>Kredite in odtegliaje  |                           |               |                                        |                                    |             |     |
|   | Razvrščanje                      | Izvršbe                       | 1                         |               |                                        |                                    |             |     |
|   | Opis liste:                      |                               |                           |               |                                        |                                    |             |     |

## V kolikor bomo izbrali iz seznama Izvršbe, se bo pripravil izpis samo obračunanih in plačanih izvršb za izbrani obračun plače.

| FURS                                        | Šifra kredito<br>Račun: 01⁄<br>99 |       |            |                  |                 |
|---------------------------------------------|-----------------------------------|-------|------------|------------------|-----------------|
| Šmartinska cesta 55                         | Namen: od                         |       |            |                  |                 |
| 1000 Ljubljana                              | Datum izpla                       | čila: | 10.07.2024 |                  |                 |
|                                             |                                   |       |            |                  |                 |
| ODPLAČILA IZVRŠB za: 06/1/2024              |                                   |       |            |                  |                 |
|                                             | Plača junij 202                   | 24    |            |                  |                 |
| Šport & Rekreacija                          |                                   |       |            | Datum:<br>Stran: | 21.08.2024<br>1 |
| Cesta goriške fronte 46 Šempeter pri Gorici |                                   |       |            |                  |                 |
| TRR: 051008015683146 Tel.: 02 568-55-67     |                                   |       |            |                  |                 |
| ZŠ Šifra, priimek in ime                    | Pogodba                           | Mod.  | Sklic      |                  | Znesek          |
| 1 0000002 UŠAJ R                            | Izvršba 199                       | 99    |            |                  | 150,00          |
| SKUPAJ                                      |                                   |       |            |                  | 150,00          |

5